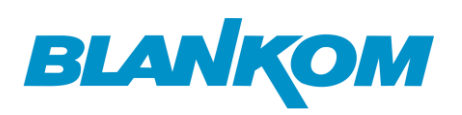

### How to configure the Couple: HDMI/SDI Encoder -> HDD-275 Decoder

We like to give you a short quick-start setup to configure and setup your Encoder – Streamer with its Decoder stream receiver.

If you do not configure anything except the encoding and output resolutions and use the default settings you will have a system like:

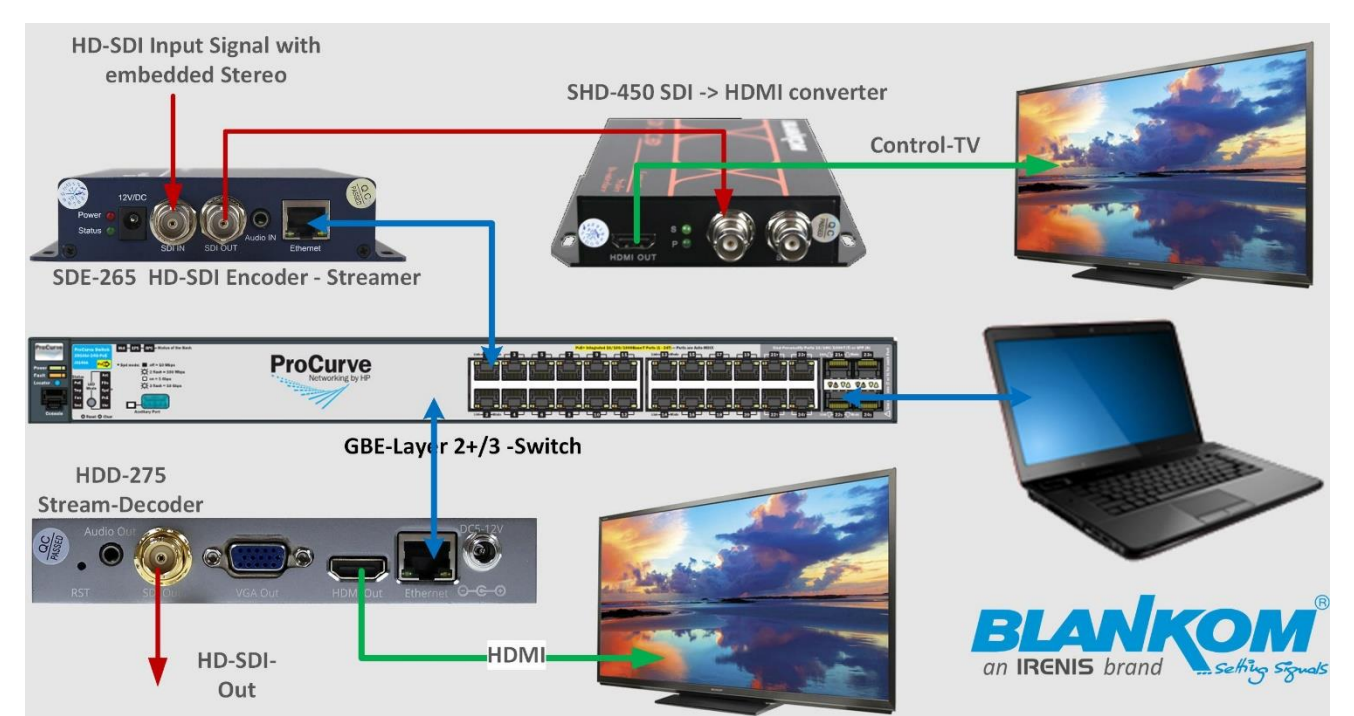

Simple as it is, the SDI-ENCODER SDE-265 default IP-Address is static: 192.168.1.168 while the DECODER HDD-275 has 192.168.1.169.

The Laptop for configuration and wired Ethernet should has an address in the same subnet. WIFI should be OFF because of Metric settings are almost set to automatic in Windows.

After switching on with default settings in both devices you have a plug and play: The Video Signal will automatically appear on the HDD-275 output interfaces.

We are using h.264 encoding with AAC Audio.

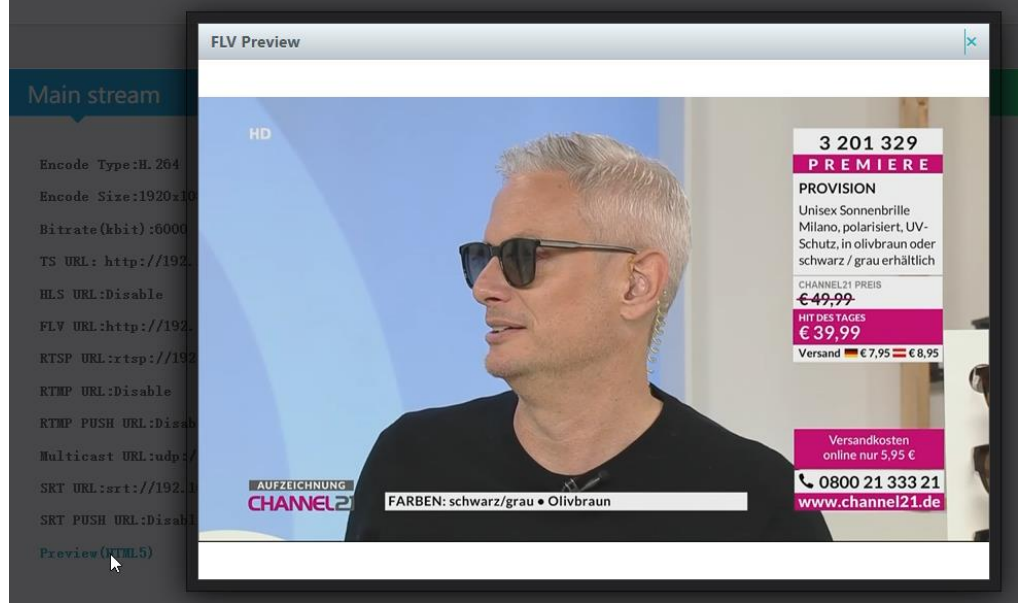

So a preview in the SDE-Web-interface is almost easier:

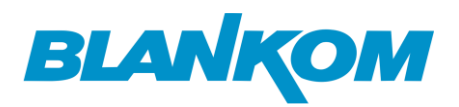

#### Encoder Input SDE-265 (older model but still OK):

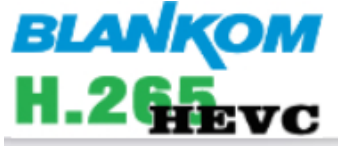

SDI Encoder System Platform 6.56S

# Status Display

 $\bigcirc$ 

## Input status

| Running Time:0000-00-00 21:20:48                     |  |
|------------------------------------------------------|--|
| Device Time:2023-05-24 10:07:43(Sync Time To Device) |  |
| CPU Usage:13%                                        |  |
| Memory Usage:18.9M/248.3M                            |  |
| Input Size:1920x1080i@50                             |  |
| Collected Video Frames:1921359                       |  |
| Lost Video Frames:2                                  |  |
|                                                      |  |

Stream in Unicast HTTP is pre-configured in both:

Audio Samplerate:48000

| Main stream                                                       |   |
|-------------------------------------------------------------------|---|
|                                                                   |   |
| Encode Type:H. 264                                                |   |
| Encode Size:1920x1080@25                                          |   |
| Bitrate(kbit):6000                                                |   |
| TS URL: http://192.168.1.168/0.ts http://192.168.1.168:8080/0.ts  |   |
| HLS URL:Disable                                                   |   |
| FLV URL:http://192.168.1.168/0.flv http://192.168.1.168:8080/0.fl | v |
| RTSP URL:rtsp://192.168.1.168/0 rtsp://192.168.1.168:8554/0       |   |
| RTMP URL:Disable                                                  |   |
| RTMP PUSH URL:Disable                                             | 3 |
| Multicast URL:udp://@238.0.0.10:12340                             |   |
| SRT URL:srt://192.168.1.168:9000                                  |   |
| SRT PUSH URL:Disable                                              |   |
| Preview(HTML5)                                                    |   |

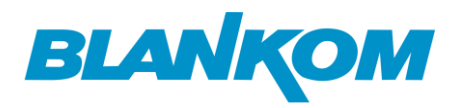

Encoder settings: Video:

### Main stream

| Encoding type:           | H.264 ¥                        |            |           |
|--------------------------|--------------------------------|------------|-----------|
| FPS:                     | 25                             | [5-60]     |           |
| GOP:                     | 5                              | [5-300]    |           |
| Bitrate(kbit):           | 6000                           | [32-32000] |           |
| Encoded size:            | same as the input $\checkmark$ |            |           |
| H.264 Level:             | main profile 🗸                 |            |           |
| Bitrate control:         | vbr 🗸                          |            |           |
| TS URL:                  | /0.ts                          | Enable 🗸   |           |
| HLS URL:                 | /0.m3u8                        | Disable 🗸  |           |
| FLV URL:                 | /0.flv                         | Enable 🗸   |           |
| RTSP URL:                | /0                             | Enable 🗸   |           |
| RTMP URL:                | /0                             | Enable 🗸   |           |
| RTMP/RTSP PUSH URL:      | rtmp://192.168.1.169/live/0    | Disable 🗸  |           |
| Multicast IP:            | 238.0.0.10                     | Enable 🗸   |           |
| Multicast port:          | 12340                          | [1-65535]  |           |
| SRT URL Port:            | 9000                           | Disable 🗸  | [1-65535] |
| SRT PUSH URL:            | srt://192.168.1.169:9000       | Enable 🗸   |           |
| SRT Encryption Password: | 0123456789                     | Disable 🗸  |           |
|                          |                                |            |           |

In System you have got some more to configure (refer to the Encoder Manual from our Web):

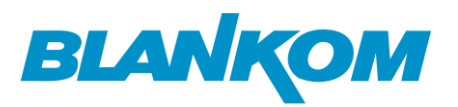

| SMPTE_425M:             | Disable 🗸                |              |
|-------------------------|--------------------------|--------------|
| SRT Latency(ms):        | 150                      | [1-10000]    |
| 🍃 TS muxer:             | Compatible with FFMPEG 🗸 |              |
| Deinterlaced:           | Bottom Only 🗸            |              |
| Net Drop Threshold:     | 5000                     | [50-50000]   |
| TS once pack:           | 7                        | [3-128]      |
| ts_transport_stream_id: | 101                      | [1-65535]    |
| ts_pmt_start_pid:       | 480                      | [16-7936]    |
| ts_start_pid:           | 481                      | [32-3840]    |
| ts_tables_version:      | 6                        | [0-31]       |
| ts_service_name:        | Live                     |              |
| ts_service_provider:    | Encoder                  |              |
| TS Empty Packet:        | No Insert 🗸              |              |
| TS password enable:     | Disable 🗸                |              |
| Vmix Compatible:        | Disable 🗸                |              |
| TS OVER RTSP:           | TS 🗸                     |              |
| Multicast type:         | UDP V                    |              |
| UDP TTL:                | 64                       | [1-254]      |
| UDP SOCKET_BUF_SIZE:    | 20971520                 | (0-20971520] |

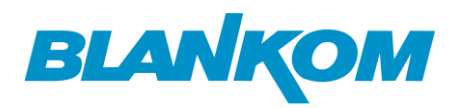

| Audio:               |         |                |
|----------------------|---------|----------------|
| Audio encoder        |         |                |
|                      | 45      |                |
| Audio Input:         | DIGIT 🗸 |                |
| Samplerate:          | 48000 🗸 |                |
| Encoder:             | AAC 🗸   |                |
| Bitrate:             | 128000  | [48000~320000] |
| Analog Volume:       | 10      | [-50~50]       |
| Digital Volume Gain: | 0       | [-50~50]       |

We have also configured Multicast as UDP and SRT Unicast (Pull mode from Decoder /IP-Receivers). **Decoder:** 

| BLANKOM<br>H.265 Video Decoder<br>Model: HDD-275 |                                                        |
|--------------------------------------------------|--------------------------------------------------------|
| Status                                           | Status                                                 |
| Address setting                                  | System status                                          |
| Advance setting                                  | Device Time: 2023-05-24 11:20:14 (Sync time to device) |
| System setting                                   | Runtime: 0000-00-00 01:34:00<br>CPU usage: 7%          |
| Network setting                                  | MEM usage: 27MB/253MB                                  |
| Serial to TCP                                    | HDMI format: 1080P25                                   |
| Passwd setting                                   | Channel number: 1                                      |
| System output                                    | Channel1                                               |
| Factory setting                                  | URL: http://192.168.1.168/0.pte                        |
| Upgrade & Backup                                 | Status: normal 나와<br>Frame rate(fps): 25               |
| Reset device                                     | Bit rate(kbit/s): 5367                                 |
| Reboot device                                    |                                                        |
| Schedule Restart                                 |                                                        |

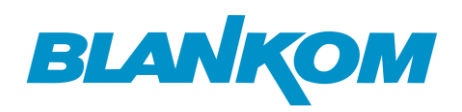

The DECODER needs time to adapt its system to new settings, so please be patient. Sometimes you need to reboot the unit i.e. when you change the IP addresses (same for the encoder as well) or change essential decoding configurations... Trial and Error ... if it stuck, maybe a reboot might be necessary.

We already configured the Output to match the input stream values:

| Status           | System output                   |
|------------------|---------------------------------|
| Address setting  | Play mode: Real time ~          |
| Advance setting  | HD output: 1080P25              |
| System setting   | HDMI color: RGB444 V            |
| Network setting  | CVBS output: PAL v              |
| Serial to TCP    | <b>CVBS show X:</b> [40 [0,720] |
| Passwd setting   | CVBS show Y: 20 [0,576]         |
| System þutput 🖪  | CVBS show W: 660 [0,720]        |
| Factory setting  | CVBS show H: 540 [0,576]        |
| Upgrade & Backup | Rotate: 0 v degree              |
| Reset device     | Scaling: Disable V              |

If the TV-Output will be disturbed somehow stucking /running ... please just increase the Cache setting in the DECODER:

| Address setting              |                                     |
|------------------------------|-------------------------------------|
| Channel number: 1 v          |                                     |
| Channel1 URL: http://192.168 | i8.1.168/0.pte                      |
| Audio: 💿                     | Cache(ms): 200 [0-4000] Program ID: |
| Apply                        |                                     |

The 0.pte is an internal setting between our encoders and decoders and might be not function with other stream sources.

Let's check the SRT streaming as Unicast: Encoder copy and paste:

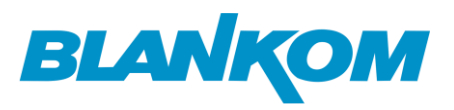

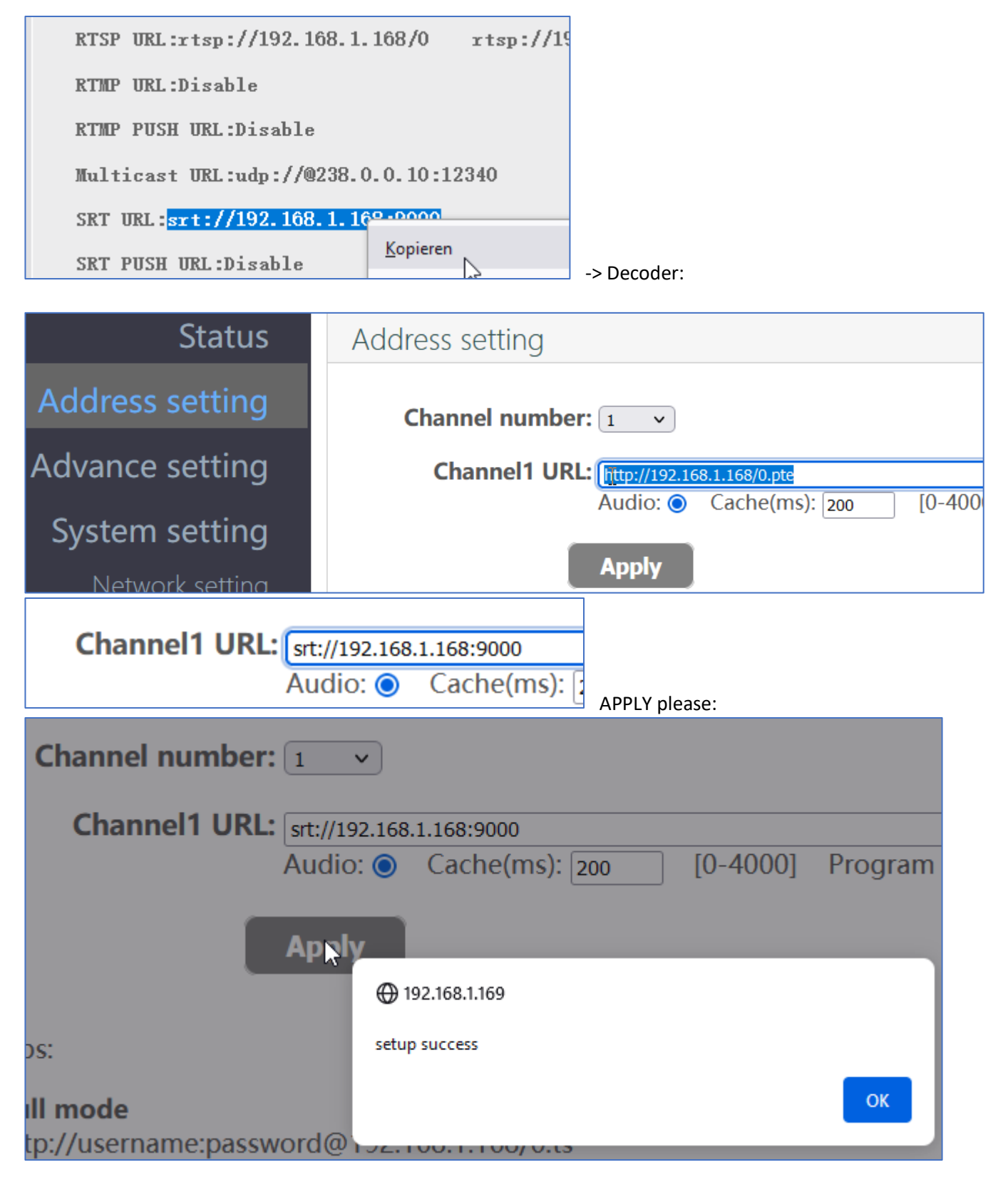

Check your TV output ... it should be their w/o any differences (no Reboot necessary). We can cross-check with VLC in the Laptop:

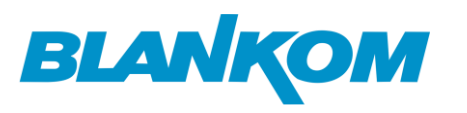

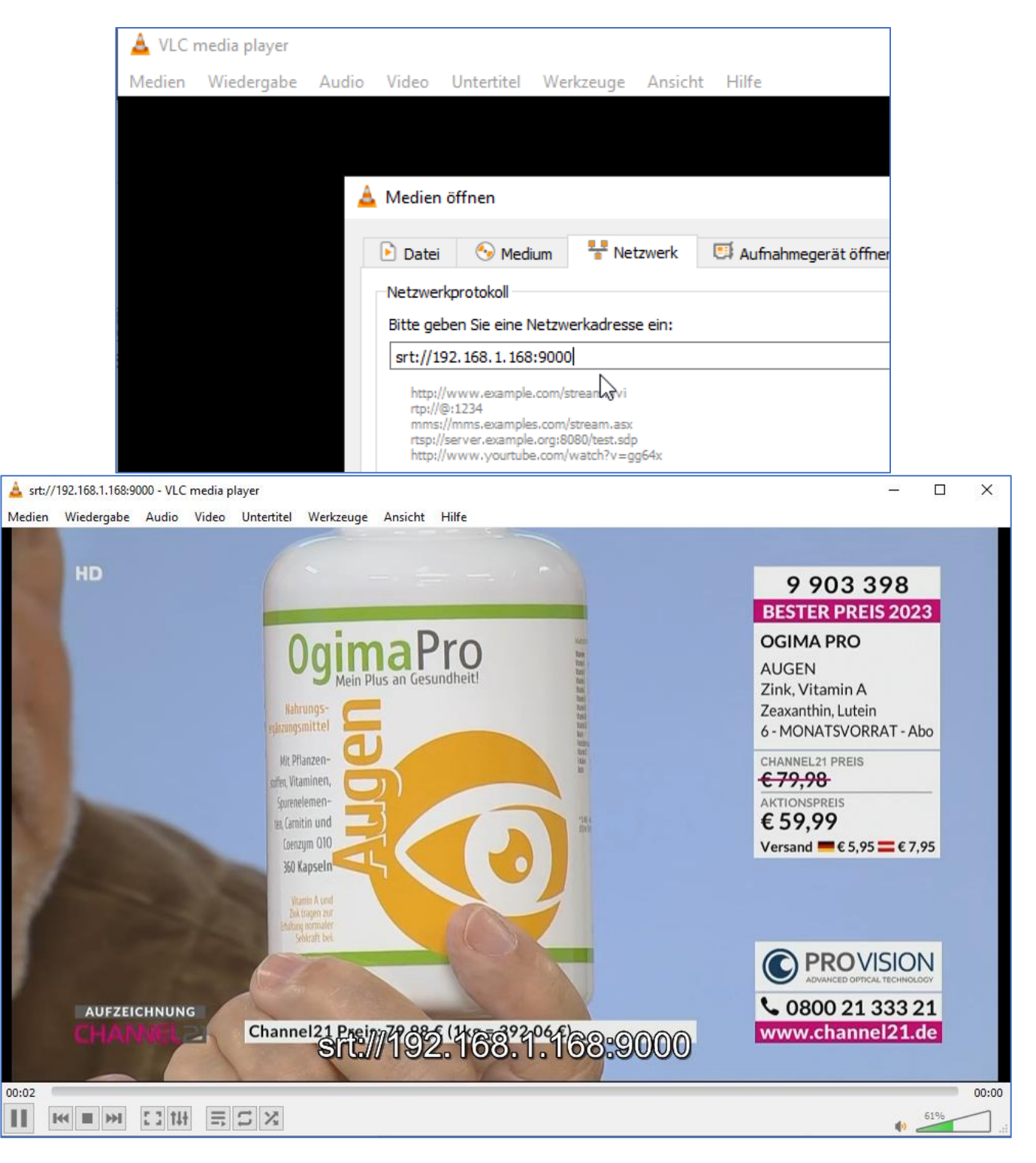

Or -if you do not have VLC, you can install the FFMPEG binaries (Linux--- sudo apt install ffmpeg):

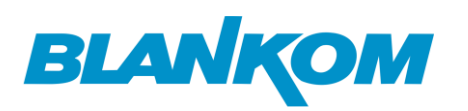

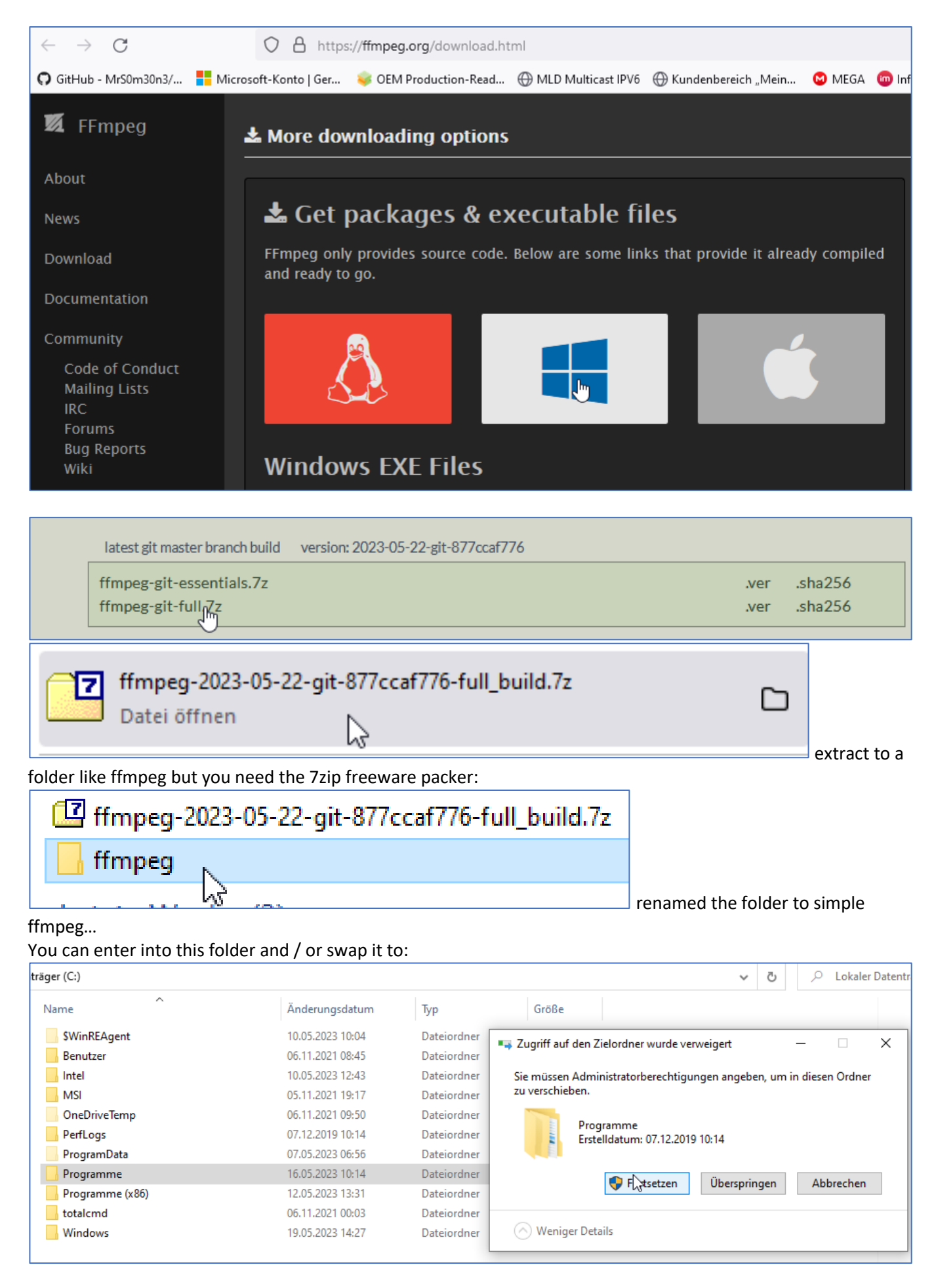

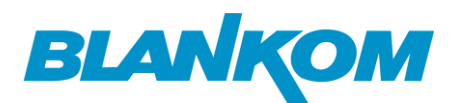

#### We want to use the player with this:

| the mane to use the player than this                            |                                                  |
|-----------------------------------------------------------------|--------------------------------------------------|
| räger (C:) > Programme > ffmpeg > bin                           |                                                  |
| Name                                                            |                                                  |
| 📧 ffmpeg.exe                                                    |                                                  |
| 📧 ffplay.exe                                                    |                                                  |
| 📧 ffprobe.exe                                                   |                                                  |
|                                                                 | but you need to be admin to start it so we open: |
| Windows PowerShell (Administrator)                              |                                                  |
| Task-Manager                                                    | change to the -programme-ffmpeg-bin folder       |
| PS C:\WINDOWS\system32> cd /pr<br>PS C:\programme\ffmpeg\bin> _ | rogramme/ffmpeg/bin                              |

You need to add a .\ before the ffplay executable because the powershell demands it from you (security issue):

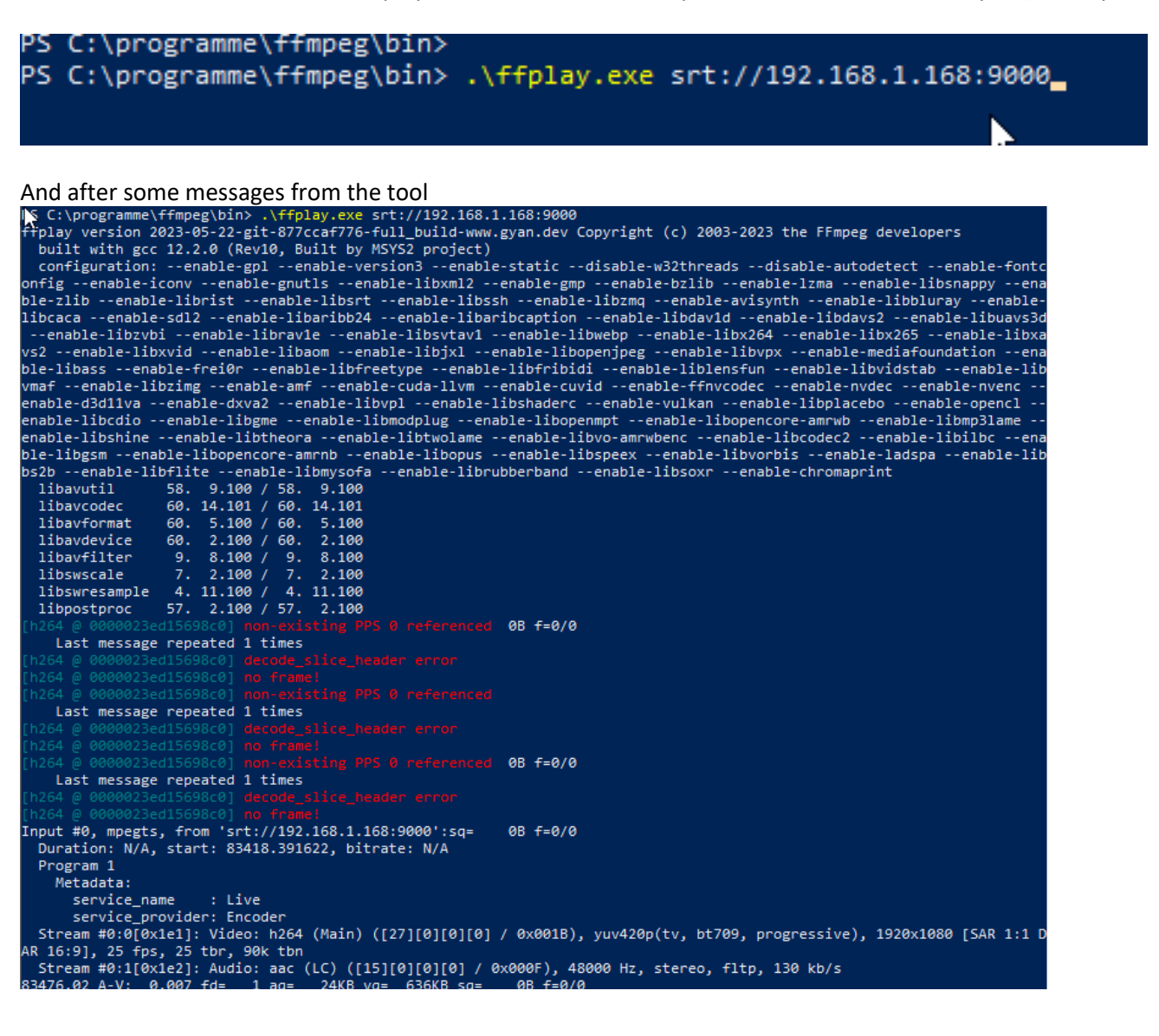

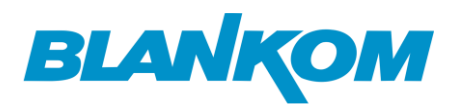

#### you'll get a fullscreen on your laptop:

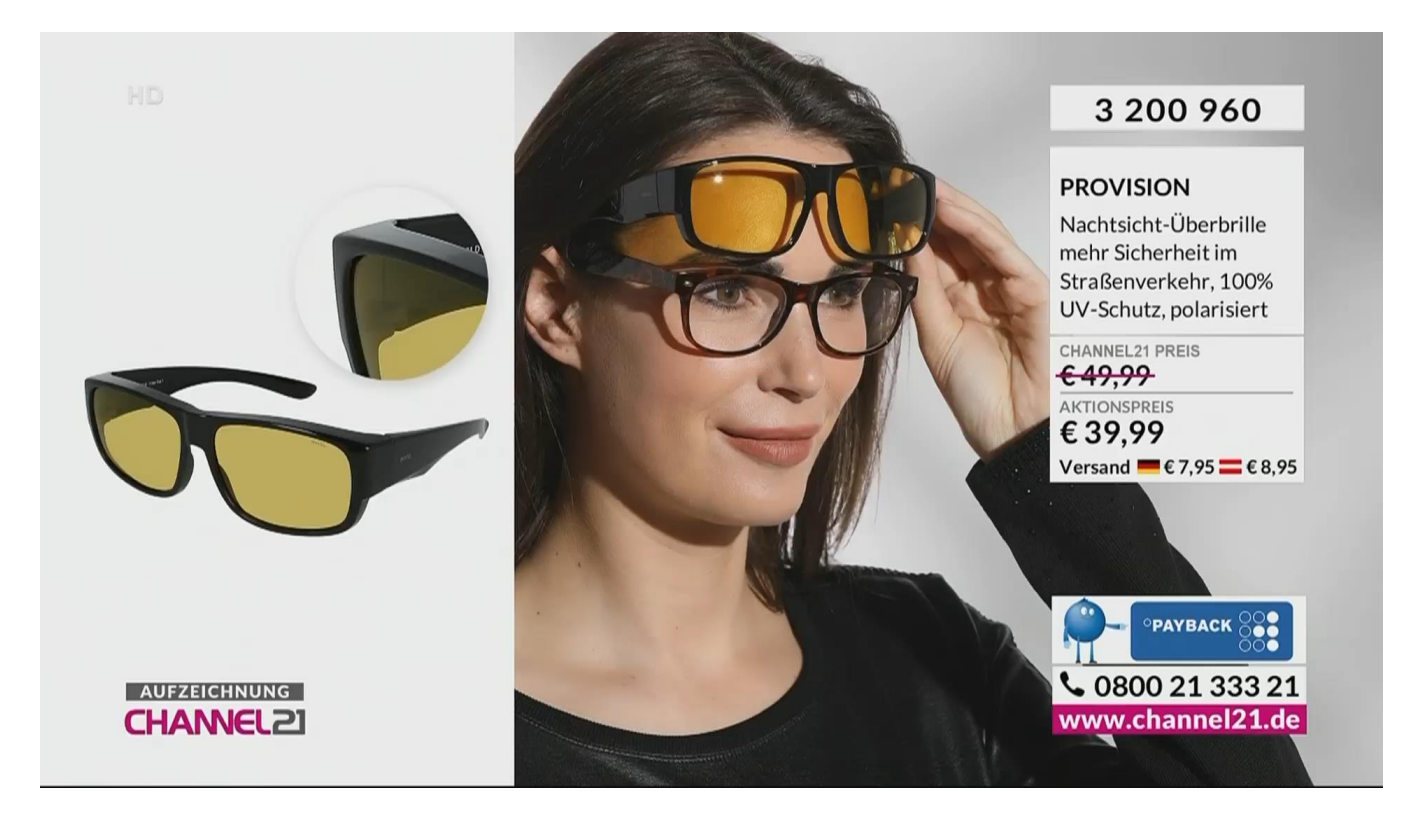

Just stop the reception by ESC. – but back to the decoder:

| Status           | Status                                                 |
|------------------|--------------------------------------------------------|
| Address setting  | System status                                          |
| Advance setting  | Device Time: 2023-05-24 12:07:06 (Sync time to device) |
| System setting   | Runtime: 0000-00-00 00:04:22<br>CPU usage: 5%          |
| Network setting  | MEM usage: 29MB/253MB<br>Net status: internet          |
| Serial to TCP    | HDMI format: 1080P25                                   |
| Passwd setting   | Channel number: 1                                      |
| System output    | Channel1                                               |
| Factory setting  | URL: srt://192.168.1.168:9000                          |
| Upgrade & Backup | Status: normal<br>Frame rate(fps): 25                  |
| Reset device     | Bit rate(kbit/s): 1527                                 |
|                  |                                                        |

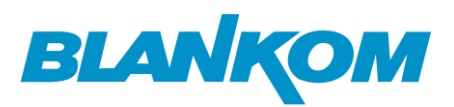

We like to check the MULTICAST now: Encoder-Stream is

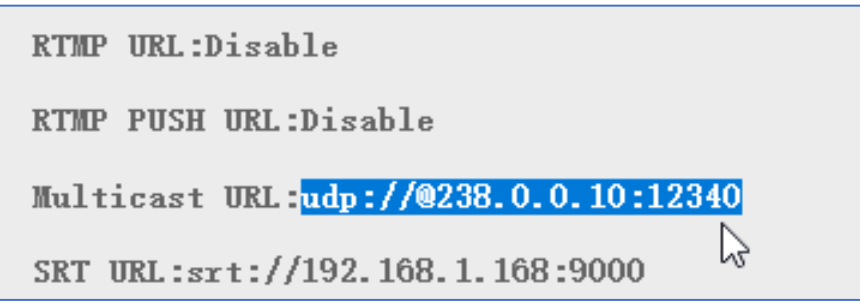

You should use a layer 3 switch with IGMP enabled.

| Address setting                                                                       |
|---------------------------------------------------------------------------------------|
| Channel number: 1<br>Channel1 URL: udp://@238.0.0.10:12340<br>Audio: O Cache(ms): 200 |
| Anply                                                                                 |
| Channel1 URL: udp://@238.0.0.10:12340                                                 |
| Audio: 🔘 Cache(ms): 200 [0-4000] Program ID:                                          |
| Apply                                                                                 |
| ⊕ 192.168.1.169                                                                       |

 mode

 //username:password@192.168.1.1

 //username:password@192.168.1.1

 //username:password@192.168.1.1

No reboot necessary...

Check it:

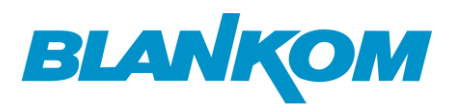

| Status           | Status                                                                  |
|------------------|-------------------------------------------------------------------------|
| Address setting  | System status                                                           |
| Advance setting  | Device Time: 2023-05-24 12:11:46 (Sync time to device)                  |
| System setting   | Runtime: 0000-00-00 00:01:27<br>CPU usage: 12%<br>MEM usage: 50MB/253MB |
| Network setting  | Net status: internet                                                    |
| Serial to TCP    | HDMI format: 1080P25                                                    |
| Passwd setting   | Channel number: 1                                                       |
| System output    | Channel1                                                                |
| Factory setting  | URL: udp://@238.0.0.10:12340                                            |
| Upgrade & Backup | Status: normal<br>Frame rate(fps): 25                                   |
| Reset device     | Bit rate(kbit/s): 3842                                                  |

We use VLC for that...Enter the udp address in VLC with the @ :

| 🛓 Medien öffnen                                                                                    |                                              |                        | -     |         | ×   |
|----------------------------------------------------------------------------------------------------|----------------------------------------------|------------------------|-------|---------|-----|
| 🖻 Datei 🛛 🗞 Medium                                                                                 | 🚏 Netzwerk                                   | 🖽 Aufnahmegerät öffnen |       |         |     |
| Netzwerkprotokoll                                                                                  |                                              |                        |       |         |     |
| Bitte geben Sie eine Netzw                                                                         | erkadresse ein:                              |                        |       |         |     |
| udp://@238.0.0.10:1234                                                                             | 0                                            |                        |       | ~       | ]   |
| rtp://@:1234<br>mms://mms.examples.com/<br>rtsp://server.example.org:8<br>http://www.yourtube.com/ | /stream.asx<br>080/test.sdp<br>watch?v=gg64x |                        |       |         |     |
| Mehr Optionen anzeigen                                                                             |                                              |                        |       |         |     |
|                                                                                                    |                                              | Wiederg                | abe 🔻 | Abbrech | ien |

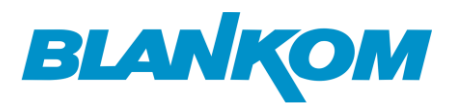

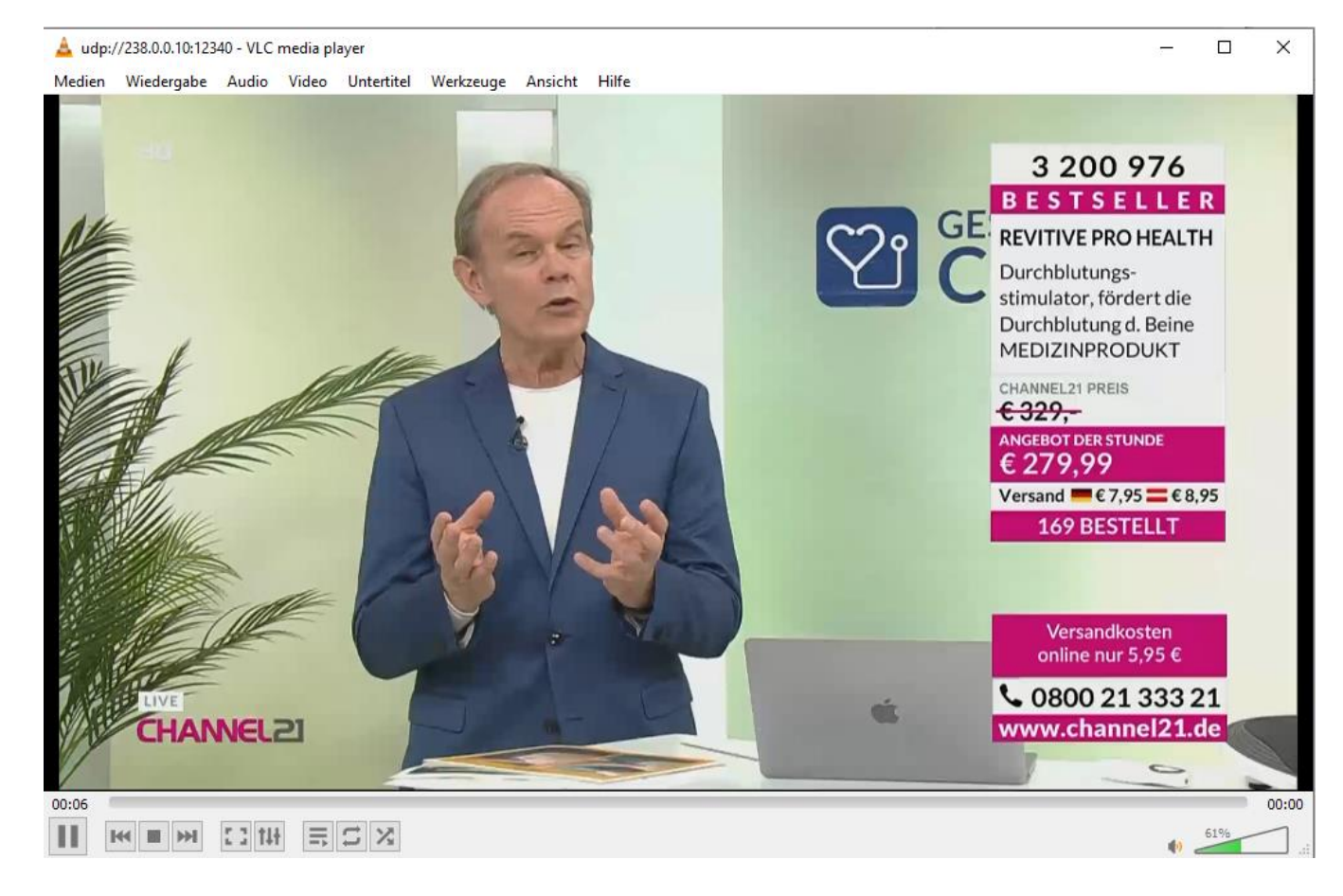

#### Now we try RTMP-mode:

| Encoder first: In main Encoder menu enable the RTMP mode: |                     |                            |        |   |
|-----------------------------------------------------------|---------------------|----------------------------|--------|---|
|                                                           |                     |                            |        |   |
| RTMP U                                                    | RL:                 | /0                         | Enable | ~ |
|                                                           |                     |                            | 3      |   |
| Check in the end                                          | coder st            | atus window:               |        |   |
|                                                           |                     |                            |        |   |
| RTMP U                                                    | RL : <mark>x</mark> | tmp://192.168.1.168/live/0 |        |   |
|                                                           |                     |                            |        |   |
| RTMP P                                                    | USH                 | URL:Disable                | N      |   |
|                                                           |                     |                            |        |   |

The encoder need to know the Decoder IP address for that !!!

If you operate with user/password you need to add admin:admin ...:

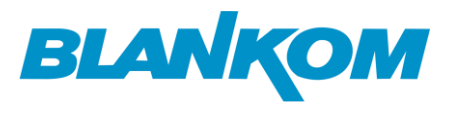

| Address setting             |                            |
|-----------------------------|----------------------------|
| Channel number: 1 v         |                            |
| Channel1 URL: rtmp://admin: | admin@192.168.1.168/live/0 |
| Audio: 💿                    | Cache(ms): 200 [0-4000]    |
| Apply                       |                            |

Check decoder status:

| Net status: internet<br>HDMI format: 1080P25                    |                       |
|-----------------------------------------------------------------|-----------------------|
| Channel number: 1                                               |                       |
| Channel1<br>URL: rtmp://admin:admin(                            | @192.168.1.168/live/0 |
| Status: normal<br>Frame rate(fps): 25<br>Bit rate(kbit/s): 4696 | 6                     |

That works!!!

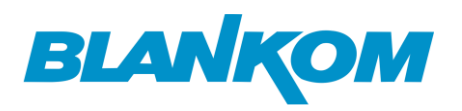

The decoder gives some hints how to use the different protocols:

| Pull mode                                                                                    |  |  |  |
|----------------------------------------------------------------------------------------------|--|--|--|
| http://username:password@192.168.1.168/0.ts                                                  |  |  |  |
| http://username:password@192.168.1.168/0.flv                                                 |  |  |  |
| http://username:password@192.168.1.168/0.m3u8                                                |  |  |  |
| rtsp://username:password@192.168.1.168/0 (rtsp over tcp)                                     |  |  |  |
| rtsp://username:password@192.168.1.168/0?udp (rtsp over udp)                                 |  |  |  |
| rtsp://username:password@192.168.1.168/0?rtsp_transport_multicast (rtsp over Multicast)      |  |  |  |
| rtmp://username:password@192.168.1.168/live/0                                                |  |  |  |
| rtmps://username:password@192.168.1.168/live/0                                               |  |  |  |
| udp://username:password@238.0.0.1:1234                                                       |  |  |  |
| SRT listener mode                                                                            |  |  |  |
| srt://9000?mode=listener&smoother=live&pbkeylen=16&passphrase=password                       |  |  |  |
| SRT caller mode                                                                              |  |  |  |
| srt://192.168.1.168:9000?smoother=live&pbkeylen=16&passphrase=password                       |  |  |  |
| "username" is authentication username, "password" is authentication password. Do not fill in |  |  |  |

"username:password@" or "&pbkeylen=16&passphrase=password" if application don't need authentication.

username:password is only necessary if you already configured that in the encoder as well.

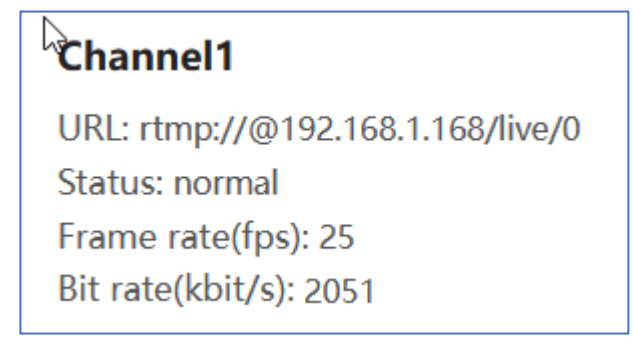

#### SRT-Listener mode in encoder:

| SRT URL Port:            | 9000                     | Disable 🗸 |
|--------------------------|--------------------------|-----------|
| SRT PUSH URL:            | srt://192.168.1.169:9000 | Enable 🗸  |
| SRT Encryption Password: | 0123456789               | Disable 🗸 |
|                          | Set up                   |           |

Decoder:

Just add into the address field:

#### srt://9000

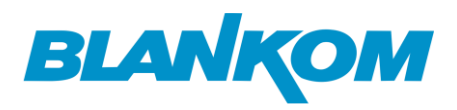

and here we go:

| Address setting                  |              |
|----------------------------------|--------------|
| Channel number: 1 v              |              |
| Channel1 URL: srt://9000         |              |
| Audio: O Cache(ms): 200 [0-4000] |              |
| Apply                            | check status |

and TV set:

| Status          | Status                                                                                                    |  |  |
|-----------------|----------------------------------------------------------------------------------------------------|--|--|
| Address setting | System status                                                                                                    |  |  |
| Advance setting | Device Time: 2023-05-24 12:35:06 (Sync time to device)                                                                                      |  |  |
| System setting  | Runtime: 0000-00-00 00:24:24<br>CPU usage: 5%<br>MEM usage: 32MB/253MB<br>Net status: internet<br>HDMI format: 1080P25<br>Channel number: 1 |  |  |
|                 | Channel1                                                                                                    |  |  |
|                 | URL: srt://9000                                                                                                    |  |  |
|                 | Status: normal<br>Frame rate(fps): 25<br>Bit rate(kbit/s): 2359                                                                             |  |  |

And here we are.... All is OK.

#### Some tips:

If you face heavy traffic on the network and the video is stucking a little: Increase decoder cache:

# BLANKOM

| Status          | Channel1 URL: srt://192.168.1.168:9000 |      |  |
|-----------------|----------------------------------------|------|--|
|                 | Audio: O Cache(ms): 500 [0-40          | )00] |  |
| Address setting |                                        |      |  |
| Advance setting | Apply                                  |      |  |
| Advance setting |                                        |      |  |
| System setting  | Tips:                                  |      |  |

And maybe the **Encoders Net drop threshold** in the SYSTEM settings needs to be increased:

| SRT Latency(ms):    | 150                      | [1-10000]  |
|---------------------|--------------------------|------------|
| TS muxer:           | Compatible with FFMPEG 🗸 |            |
| Deinterlaced:       | Bottom Only 🗸            |            |
| Net Drop Threshold: | 5000                     | [50-50000] |

The SRT Latency is also a Network issue which you can change up to your sufficient results. We cannot give values here because these highly depends on your network, switches, routers and also if you transport the stream over Internet or CDN: Every time these values are different from case to case.